# 支部例会 [iryoo.com] システム 参加証・領収書ダウンロード方法

一般社団法人 日本睡眠検査学会

# はじめに

- •日本睡眠検査学会では、iryoo.com(株式会社メネルジア)の 参加管理システムを採用しております
- 事前に支部例会への参加登録を行ってください
- システムについてご不明な点がある場合、下記フォームからお問い合わせください

https://iryoo.com/jast/chubu/contact <u>%フォームにリダイレクトします。</u>

# 参加予定の支部例会へログイン

【手順1】

○ 日本睡眠検査学会の各支部例会 開催案内ホームページの 「参加申し込み」 URL・QRコード

O 配布されたフライヤーの 「参加登録」URL・QRコード

いずれかから、ログイン・参加登録ページにアクセスしてください

支部例会へログイン

#### 【手順2】

ログイン、参加登録画面です。 参加登録時に設定した ID (メールアドレス)、パスワード を入力し、 ログインをクリックしてください

| iryoo.com |                                       |
|-----------|---------------------------------------|
|           | 第8回日本睡眠検査学会<br>中部支部例会                 |
|           | ID<br>パスワード                           |
|           | ログイン                                  |
|           | 参加登録                                  |
|           | 未登録の方は【参加登録】に進んでください                  |
|           | ログイン情報を忘れた方へ                          |
|           | ヘルプセンター・お問い合わせはこちら「ピ                  |
|           | インターネット回線の速度テスト IC<br>特定商取引法に基づく表記 IC |

### 購入履歴閲覧方法

### 【手順3】

画面右上にあるプロフィールアイコン をクリックし、「購入履歴」をクリッ クしてください

#### 購入履歴画面の閲覧が可能になります

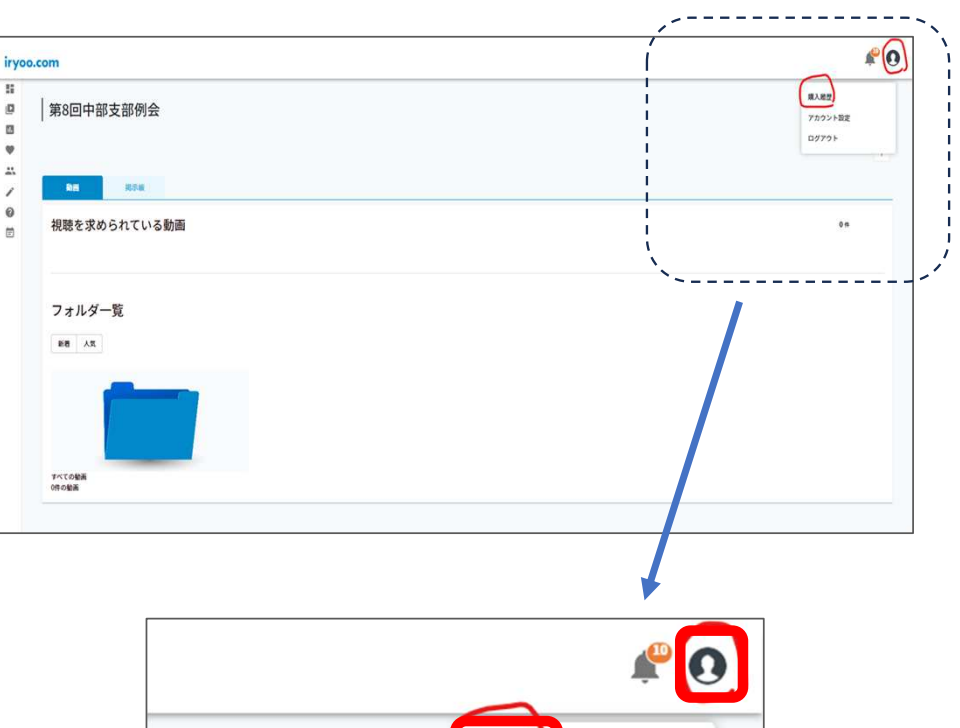

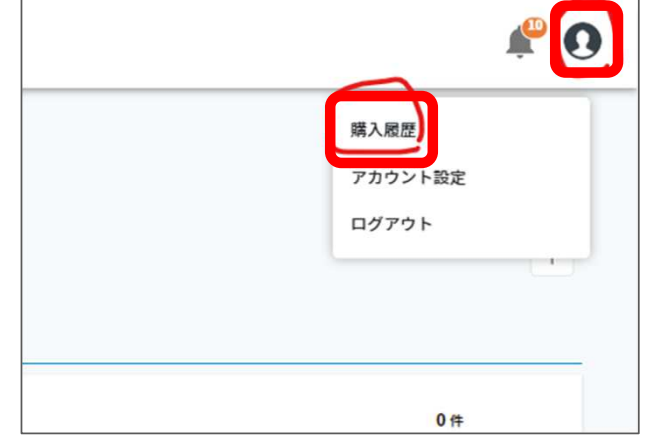

### 購入履歴から参加証・領収書閲覧

【手順4】 購入履歴 画面右にある

『領収書を発行』 『参加証を発行』

をクリックすると、領収書・参加証を ダウンロードすることができます

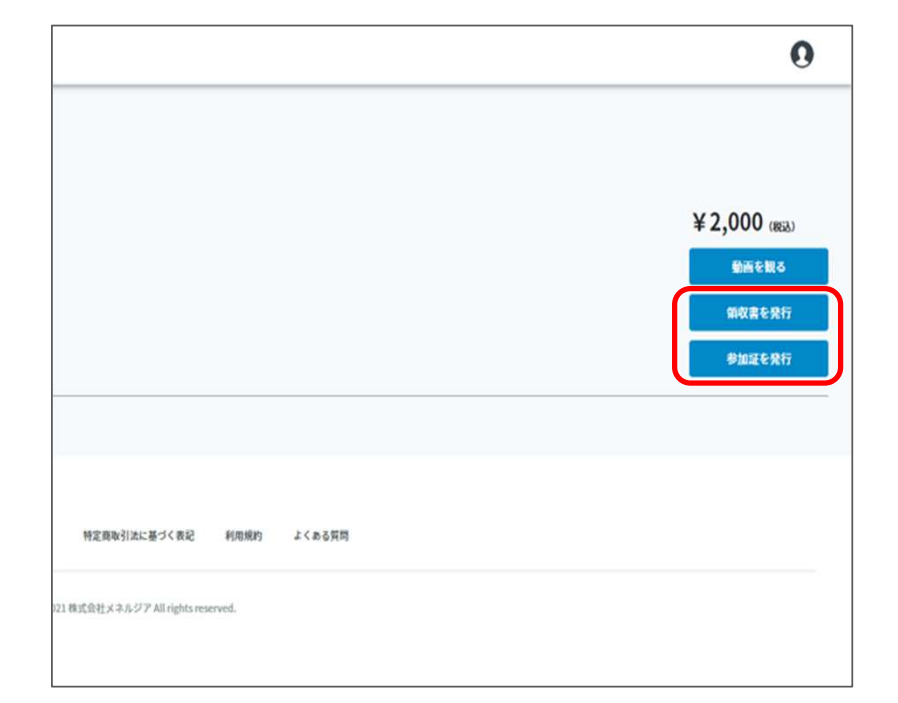